# **User Self Service**

#### **Password Resets**

User password resets are not managed in Okta. If a user needs to reset their password, please direct them to myidM. This can be reached by

 Clicking the "Need help signing in?" on the login screen at secure.pepsico.com.

 Clicking "Forgot your password?". This will redirect the user to myidM's password reset page.

| Sign In                                               |
|-------------------------------------------------------|
| Enter your @pepsico.com e-mail address                |
| 1                                                     |
| Password                                              |
|                                                       |
| Remember me                                           |
| Sign In                                               |
| Need help signing in?                                 |
| Keeping PepsiCo safe and secure                       |
|                                                       |
|                                                       |
|                                                       |
| Sign In                                               |
| Enter your @pepsico.com e-mail address                |
|                                                       |
| Password                                              |
|                                                       |
| Remember me                                           |
| Sign In                                               |
| Need help signing in?                                 |
| Forgot your password?   First time user?   Login Help |
| Keeping PepsiCo safe and secure                       |

#### **MFA Reset or Setup**

1. Login to secure.pepsico.com

| Sign In                                |
|----------------------------------------|
| Enter your @pepsico.com e-mail address |
| Password                               |
|                                        |
| Remember me                            |
| Sign In                                |
| Keeping PepsiCo safe and secure        |

2. On the right side, navigate to [First Name/Last Name] > Settings

|               |   | Q. Launch App | A Home | <b>.</b> - | <b>⊥</b> 71200035 - | Admin |
|---------------|---|---------------|--------|------------|---------------------|-------|
|               |   |               |        |            | Settings            |       |
|               |   |               |        |            | Sign out            |       |
| Work          | + |               |        |            |                     |       |
|               |   |               |        |            |                     |       |
|               |   |               |        |            |                     |       |
| Associate SSO |   |               |        |            |                     |       |
|               |   |               |        |            |                     |       |
|               |   |               |        |            |                     |       |
|               |   |               |        |            |                     |       |

Note: The screenshot is showing a GPID because this is a test account. End users will see a first name/last name.

- 3. Scroll down to the "Extra Verification" section
- 4. Under "Extra Verification", users can remove and set up new MFA devices.

| ✓ Extra Verification                                                                                         |        |  |  |  |
|----------------------------------------------------------------------------------------------------|--------|--|--|--|
| Extra verification increases your account security when signing in to<br>Okta and other applications you use |        |  |  |  |
| Okta Verify                                                                                                  | Remove |  |  |  |
| SMS Authentication                                                                                           | Set up |  |  |  |
| Voice Call Authentication                                                                                    | Set up |  |  |  |
| Security Question                                                                                            | Set up |  |  |  |

## **Setup Multi Factor Authentication**

- 1. Open any browser and access 'secure.pepsico.com'
- 2. Enter your '@pepsico.com' email address and password.
- 3. Click on Sign in.

| CONNECTED<br>Employee                  |
|----------------------------------------|
|                                        |
|                                        |
| Sign In                                |
| Enter your @pepsico.com e-mail address |
|                                        |
| Password                               |
|                                        |
| Remember me                            |
| Sign In                                |
| Need help signing in?                  |
| Keeping PepsiCo safe and secure        |

- 4. You will be redirected to Set up multifactor Authentication Page with below options:
  - Okta Verify
  - SMS Authentication
  - Voice Call Authentication
  - Security Question
- 5. Select any one or more of the options to setup MFA

|                  | Set up multifactor                                                                                                 |
|------------------|----------------------------------------------------------------------------------------------------|
|                  | authentication                                                                                                    |
| Your co<br>an ac | mpany requires multifactor authentication to add<br>iditional layer of security when signing in to your<br>account |
| 0                | Okta Verify<br>Use a push notification sent to the mobile app.<br>Setup                                            |
| 545              | SMS Authentication<br>Enter a single-use code sent to your mobile<br>phone.<br>Setup                               |
| ۲                | Voice Call                                                                                                    |
|                  | Authentication                                                                                                    |
|                  | Use a phone to authenticate by following voice instructions.                                                       |
| 0                | Security Question                                                                                                  |
|                  | Use the answer to a security question to<br>authenticate.                                                          |

#### **Okta Verify Setup**

1. Click "Setup" button under Okta Verify Option.

# Okta Verify

Use a push notification sent to the mobile app.

2. Select your Mobile device type (Apple, Android or Windows)

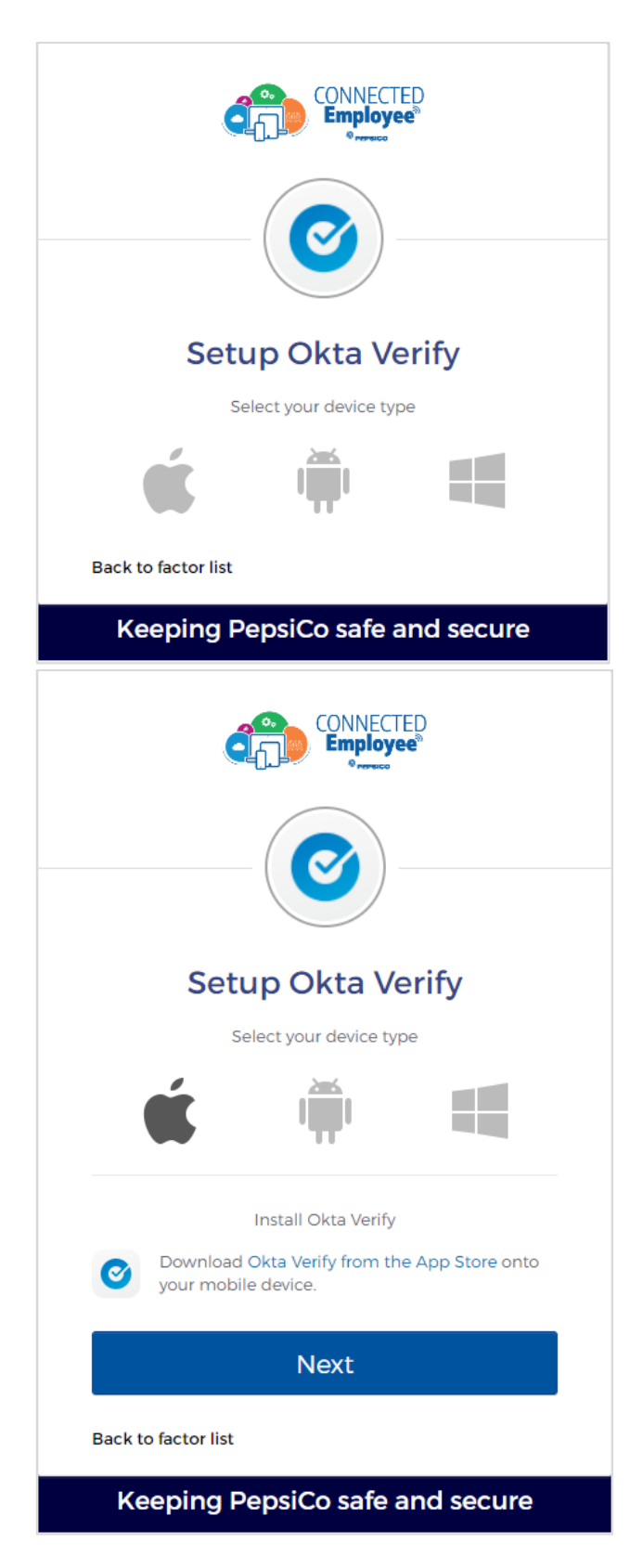

- Download Okta Verify App from the appropriate app store on your mobile device
  - For Chinese Android users, Okta Verify will need to be installed manually. The application can be downloaded from <u>this link</u>.
- 4. Click on Next button

- 5. On the Okta Verify mobile app, tap 'Add Account' and scan the QR code.
- Your account will be added to the Okta Verify Mobile App and push notifications will be sent to your Okta Verify App for Multifactor Authentication.

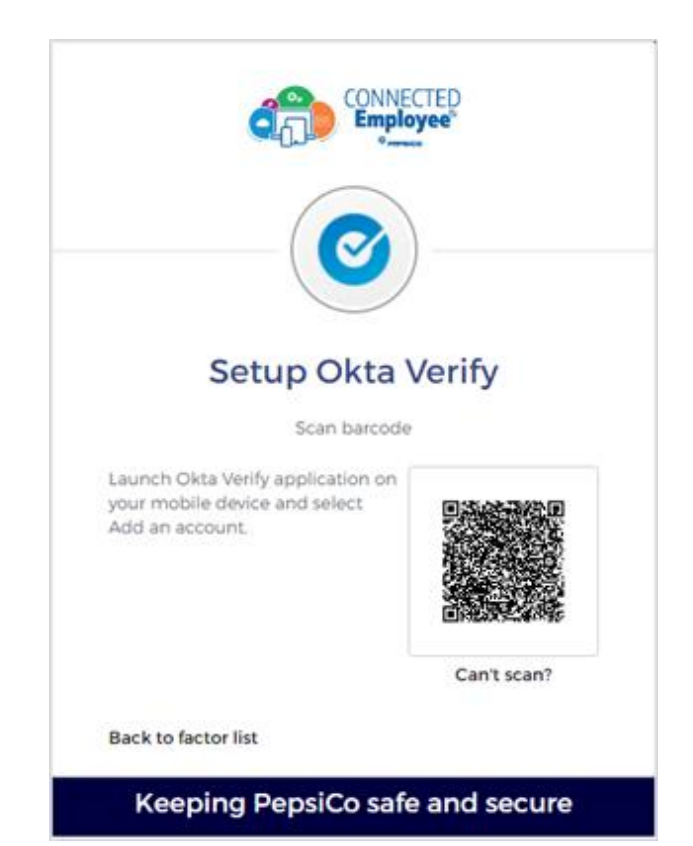

#### **SMS** Authentication Setup

1. Click "Setup" button under SMS Authentication Option on Setup MFA page

🗩 S

### **SMS** Authentication

Enter a single-use code sent to your mobile phone.

- 2. Select your country and input your phone number.
- 3. Click 'Send code'

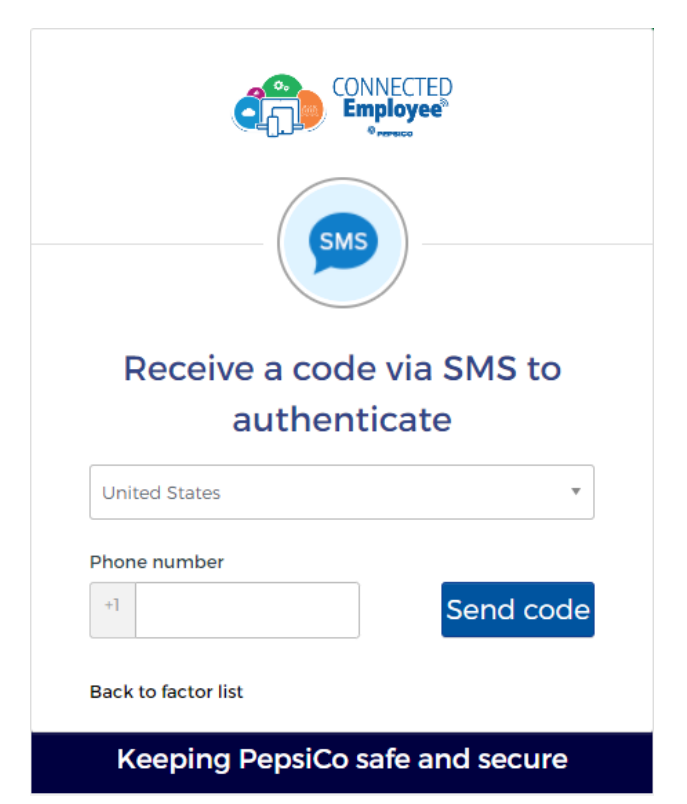

4. Enter the One Time Passcode you get as SMS on your Mobile and click 'Verify'

|                |                        | NECTED<br>ployee®  |
|----------------|------------------------|--------------------|
| Rece           | ive a code<br>authenti | via SMS to<br>cate |
| United State   | S                      | •                  |
| Phone numbe    | er                     |                    |
| +]             |                        | Sent               |
|                |                        |                    |
| Enter Code     |                        | ]                  |
|                |                        |                    |
|                | Verify                 |                    |
|                | veniy                  |                    |
| Back to factor | list                   |                    |
|                |                        |                    |

#### **Voice Call Authentication Setup**

1. Click "Setup" button under Voice Call Authentication Option on Setup MFA page

# 🔇 Voice Call Authentication

Use a phone to authenticate by following voice instructions.

- 2. Select your Country and enter Phone Number.
- 3. Click 'Call'

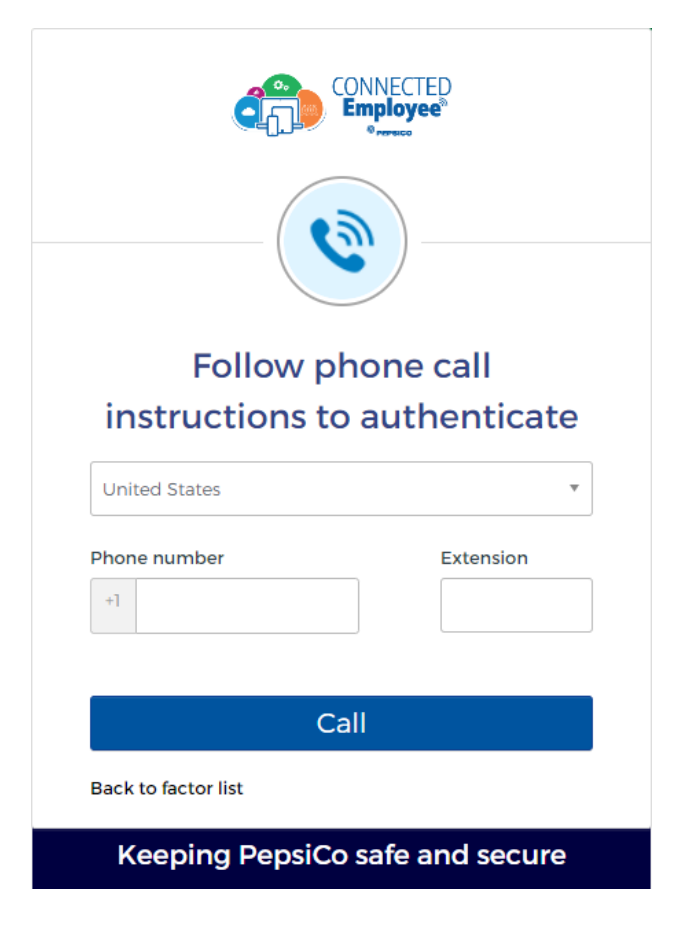

4. Enter the code received on Voice Call and click on Verify

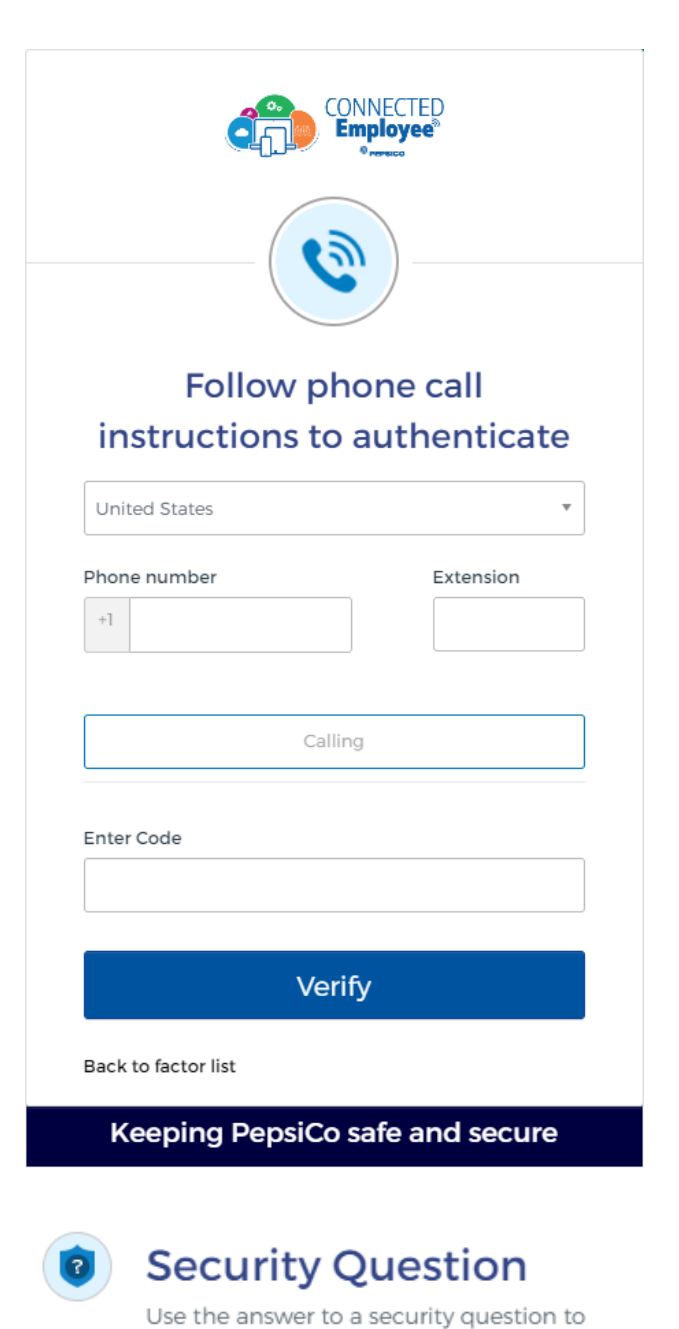

## Security Question Setup

1. Click "Setup" button under Security Question Option on Setup MFA page

authenticate.

2. Select a security question from the dropdown.

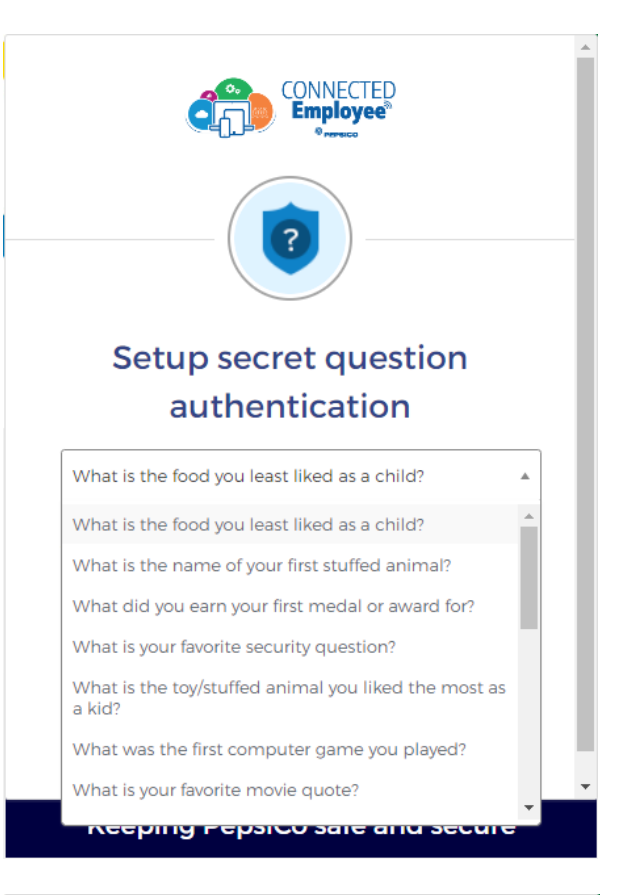

3. Enter the answer in the box and click "Save"

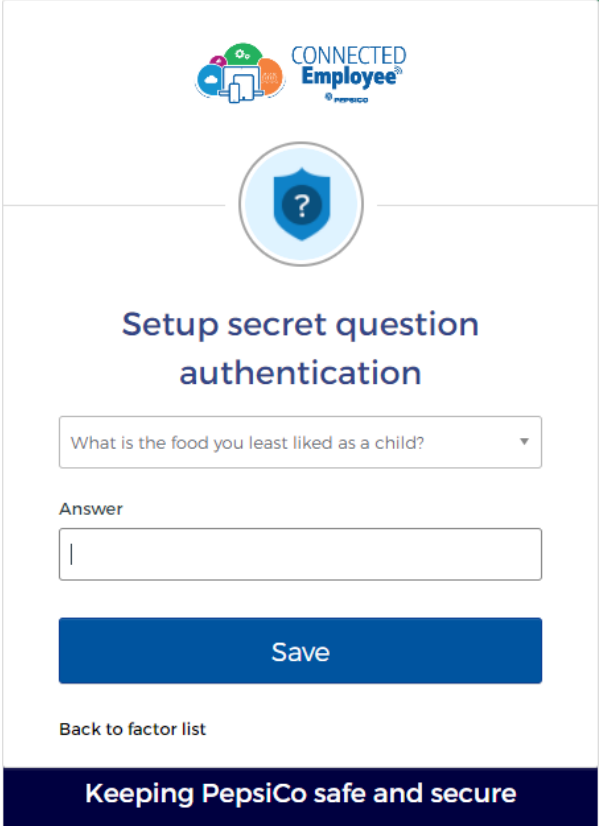